# 贵州民族大学

## VPN 使用文档

修改时间: 2019-12-24

## 一、PC 端

#### 1、VPN 客户端下载及安装

浏览器中输入 VPN 客户端下载地址: https://117.187.32.172:7443, 打开如 图 1-1 所示。选择【继续前往网页】;继续前往后打开如图 1-2 所示,选择【点 此链接下载 VPN 客户端】下载安装程序后,直接安装即可。

|            | -      |                              |                                                             |
|------------|--------|------------------------------|-------------------------------------------------------------|
| <u>ش</u> ( | △ 证书错误 | https://117.187.32.172:7443/ |                                                             |
|            |        |                              |                                                             |
|            |        |                              | 此站点不安全                                                      |
|            |        |                              | 这可能意味着,有人正在尝试欺骗你或窃取你发送<br>到服务器的任何信息。你应该立即关闭此站点。             |
|            |        |                              | = 转到起始页                                                     |
|            |        |                              | 详细信息                                                        |
|            |        |                              | 你的电脑不信任此网站的安全证书。<br>该网站的安全证书中的主机名与你正在尝试访问的<br>网站不同。         |
|            |        |                              | 错误代码: DLG_FLAGS_INVALID_CA<br>DLG_FLAGS_SEC_CERT_CN_INVALID |
|            |        |                              | 继续转到网页 (不推荐)                                                |

图 1-1 客户端下载地址

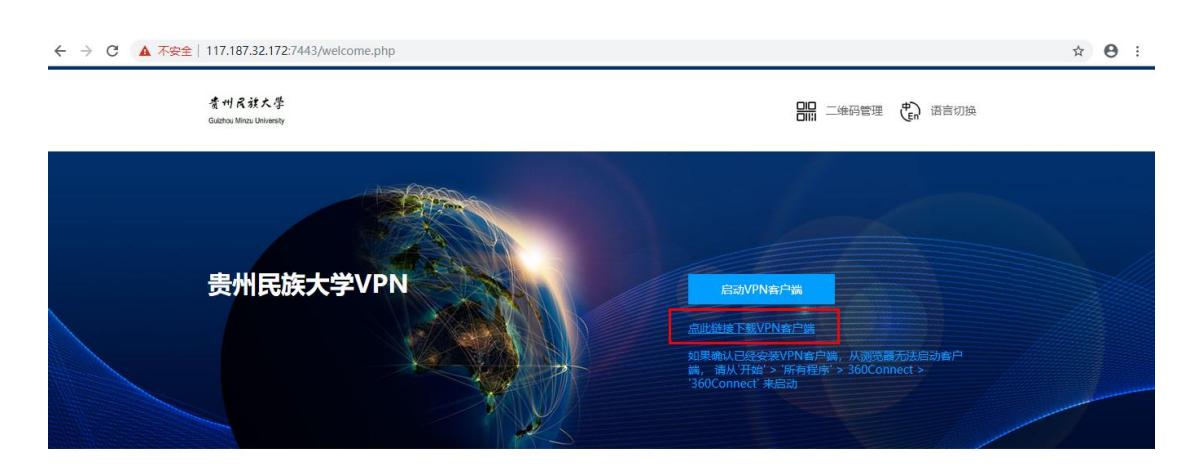

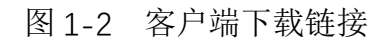

### 2、VPN 登录

安装完成后运行 360Connect.exe, 输入网关地址: 117.187.32.172; 端口: 7443, 如图 2-1

连接成功后,选择 Radius 认证,输入账号、密码(账号、密码为校园网登录认证账号),如图 2-2

认证成功后,显示资源列表,如图 2-3

|                              | <u>诊頔工具</u> ≔ — ×                                     |
|------------------------------|-------------------------------------------------------|
| (Ø) 360Connect               | 360Connect                                            |
|                              | Radius                                                |
| 117. 187. 32. 172       7443 | 03205001                                              |
| ✓ 记住地址                       |                                                       |
| 连 接                          | 登录                                                    |
|                              |                                                       |
| 版本 0.0.5.73                  | う 修改登录地址                                              |
| 版本 0.0.5.73<br>图 2-1 IP-端口   | ᠫ 修改登录地址 图 2-2 用户名-密码                                 |
| 版本 0.0.5.73<br>图 2-1 IP-端口   | > 修改登录地址 图 2-2 用户名-密码                                 |
| 版本 0.0.5.73<br>图 2-1 IP-端口   | > 修改登录地址 图 2-2 用户名-密码                                 |
| 版本 0.0.5.73<br>图 2-1 IP-端口   | <ul> <li>&gt; 修改登录地址</li> <li>图 2-2 用户名-密码</li> </ul> |
| 版本 0.0.5.73<br>图 2-1 IP-端口   | <ul> <li>&gt; 修改登录地址</li> <li>図 2-2 用户名-密码</li> </ul> |

图 2-3 资源

3、资源访问

VPN 登录成功后,点击 🔮 打开学校的官网(也可自行在浏览器中打开), 选择需要访问的内网资源,至此便可以在互联网上正常访问内网资源了。

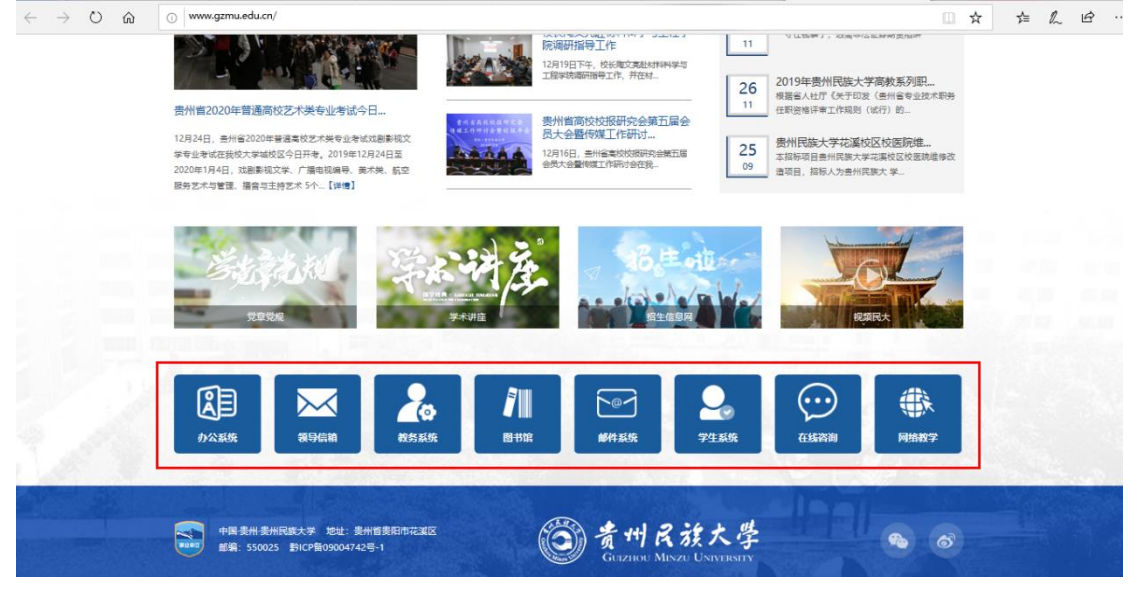

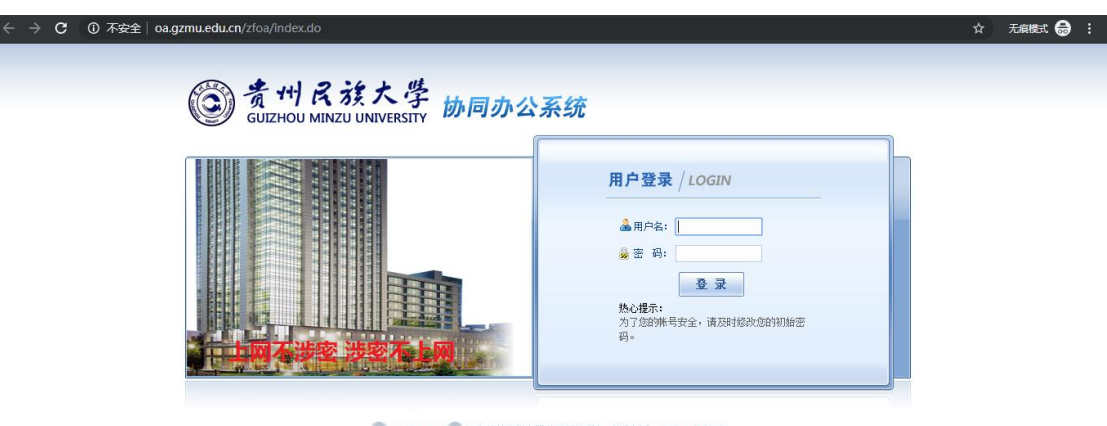

② ©1999-2016 正方软件股份有限公司版权所有 联系电话: 0571-89902828

## 二、移动终端

#### VPN 客户端下载及安装

浏览器中输入 VPN 客户端下载地址: https://117.187.32.172:7443, 打开如 图 1-1 所示。选择【继续前往网页】;继续前往后打开如图 1-2 所示,选择【二 维码管理】进入到图 1-3 所示界面。选择【手机版】-【下载】,之后会跳转到 如图 1-4 所示界面,扫描二维码即可下载安装程序。其余操作和 PC 端一致。

| E书错误: E | 3阻止导航 × | + ~                          |                                                             |
|---------|---------|------------------------------|-------------------------------------------------------------|
| )<br>ŵ  | △ 证书错误  | https://117.187.32.172:7443/ |                                                             |
|         |         |                              |                                                             |
|         |         |                              | 此站点不安全                                                      |
|         |         |                              | 这可能意味着,有人正在尝试欺骗你或窃取你发送<br>到服务器的任何信息。你应该立即关闭此站点。             |
|         |         |                              | 日 转到起始页                                                     |
|         |         |                              | 详细信息                                                        |
|         |         |                              | 你的电脑不信任此网站的安全证书。<br>该网站的安全证书中的主机名与你正在尝试访问的<br>网站不同。         |
|         |         |                              | 错误代码: DLG_FLAGS_INVALID_CA<br>DLG_FLAGS_SEC_CERT_CN_INVALID |
|         |         |                              | 继续转到网页 (不推荐)                                                |

图 1-1 客户端下载地址

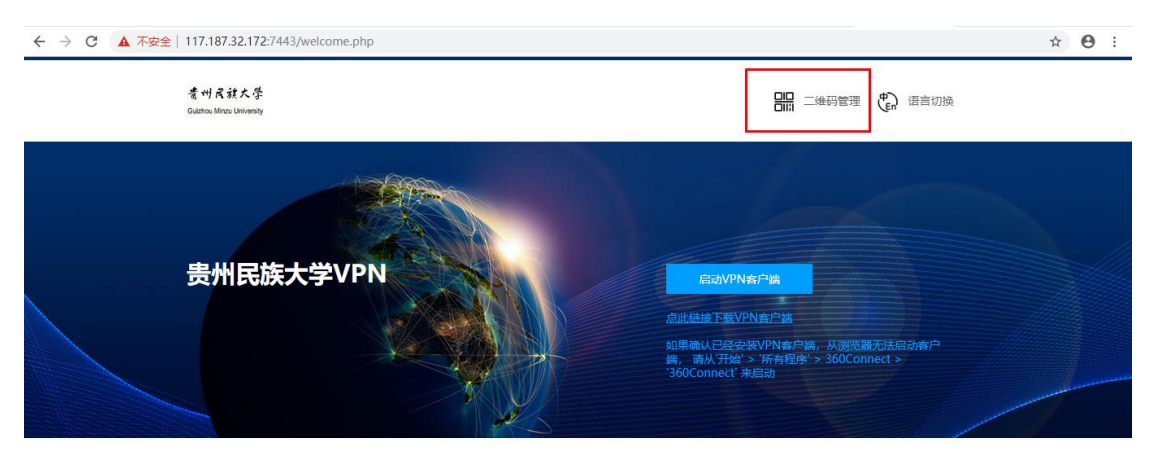

图 1-2 客户端二维码链接

| (i) 360Connect                                                |                                                                                                    |
|---------------------------------------------------------------|----------------------------------------------------------------------------------------------------|
| 360Connect-电脑版                                                |                                                                                                    |
| Windows 15.4                                                  |                                                                                                    |
| 360Connect-手机版                                                |                                                                                                    |
| دون الله الله الله الله الله الله الله الل                    | ÷NJ385_86778                                                                                                    |
| 360ID-手机版                                                     |                                                                                                    |
| Azdroid 版本         105 版本           ப் ம்ராக         ப் ம்ராக | ■ 「「「」」<br>手机扫描二線符下載→<br>■ 「」」<br>■ 「」」<br>■ 「」<br>■ 「」」<br>■ 「」」<br>■ 「」」<br>■ 「」<br>■ 「」」<br>■ 「」<br>■ 「」」<br>■ 「」」<br>■ 「」」<br>■ 「」」<br>■ 「」<br>■ 「」<br>■ 「」」<br>■ 「」」<br>■ 「」」<br>■ 「」」<br>■ 「」」<br>■ 「」」<br>■ 「」」<br>■ 「」」<br>■ 「」」<br>■ 「」」<br>■ 「」」<br>■ 「」」<br>■ 「」」<br>■ 「」」<br>■ 「」」<br>■ 「」」<br>■ 「」」<br>■ 「」」<br>■ 「」」<br>■ 「」」<br>■ 「」」<br>■ 「」」<br>■ 「」」<br>■ 「」」<br>■ 「」」<br>■ 「」」<br>■ 「」」<br>■ 「」」<br>■ 「」」<br>■ 「」<br>■ 「」<br>■ 「」<br>■ 「」」<br>■ 「」」<br>■ 「」<br>■ 「」<br>■ 「」<br>■ 「」<br>■ 「」<br>■ 「」<br>■ 「」<br>■ 「」<br>■ 「」<br>■ 「」<br>■ 「」<br>■ 「」<br>■ 「」<br>■ 「」<br>■ 「」<br>■ 「」<br>■ 「」<br>■ 「」<br>■ 「」<br>■ 「」<br>■ 「」<br>■ 「」<br>■ 「」<br>■ 「」<br>■ 「<br>■ 「」<br>■ 「」<br>■ 「」<br>■ 「」<br>■ 「」<br>■ 「」<br>■ 「」<br>■ 「」 |

图 1-3 客户端二维码链接

| $\leftrightarrow$ $\rightarrow$ $\mathbb{O}$ $$ $\bigcirc$ $ $ https://appstore.360.net/app/download | □ ☆ | ∿≡ | l~ | Ē |  |
|----------------------------------------------------------------------------------------------------|-----|----|----|---|--|
| o 奇安信VPN                                                                                             |     |    |    |   |  |
|                                                                                                    |     |    |    |   |  |
|                                                                                                    |     |    |    |   |  |
| 奇安信VPN 移动施口码下载                                                                                       |     |    |    |   |  |
| 【 Windows下魹(0.0.5.91) ( П Android 下魹(v767)                                                           |     |    |    |   |  |
| (1.4) Mac企业版下载(5.6.3) (1.4) Mac首方版下载(5.1.4)                                                          |     |    |    |   |  |
| () iOS企业版下载(50.4)                                                                                    |     |    |    |   |  |

图 1-4 客户端二维码链接

备注:

1、使用过程中,如遇到需要访问的资源打不开时,请联系管理员确认该账号是 否拥有资源访问权限以及资源是否可用。

2、如登录认证失败时,确认账号密码是否为校园网认证账号。